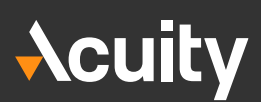

## Installing the Expert Advisors: Advice for Traders

The installation is identical for both the MetaTrader 4 and 5 versions of the expert advisors.

Before installation, please check that your MT4/5 platform is functioning and connected to the correct server. If you don't see figures as indicated, you may not have an active account, you may have entered the wrong account number / password, or you may have lost internet connection.

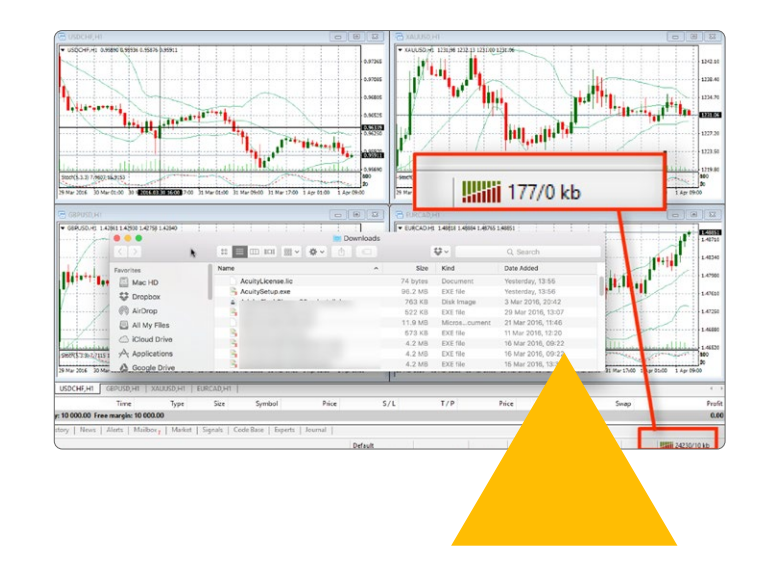

2 Run the installer using the link from your broker

- 3 If you have not specified the locale in the download URL, you will have an option to select the language of the installer using a dropdown menu with the options described above.
- 4 You will have an option of accessing the "Settings" menu, where you can select the option to allow DLL imports (required for the expert advisors to run in MetaTrader) and modify Internet Explorer Trusted Sites settings.

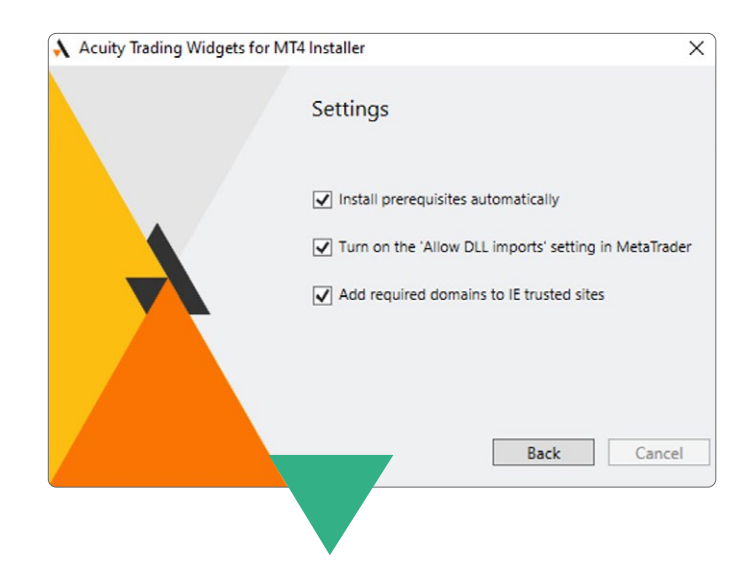

5 Then you will be asked to select the instance of MetaTrader and where to install the tools:

| Acuity Trading Widget | ts for MT4 Installer                                                                                                    | ×                        |
|-----------------------|----------------------------------------------------------------------------------------------------|--------------------------|
|                       | Welcome to the Wizard for Acui<br>Advisor                                                                                                    | t <mark>y Exp</mark> ert |
|                       | Please select the correct MT4 platform to i                                                                                                    | nstall to:               |
| ×                     | C:\Program Files (x86)\<br>C:\Program Files (x86)\<br>C:\Program Files (x86)\<br>C:\Program Files (x86)\<br>C:\Program Files (x86)\<br>C:\Program Files (x86)\<br>C:\Program Files (x86)\<br>C:\Program Files (x86)\<br>C:\Program Files (x86)\ | Î                        |
|                       | C:\Program Files (x86)\<br>C:\Program Files (x86)\                                                                                                    | , ×                      |
|                       | Settings Install                                                                                                    | Cancel                   |

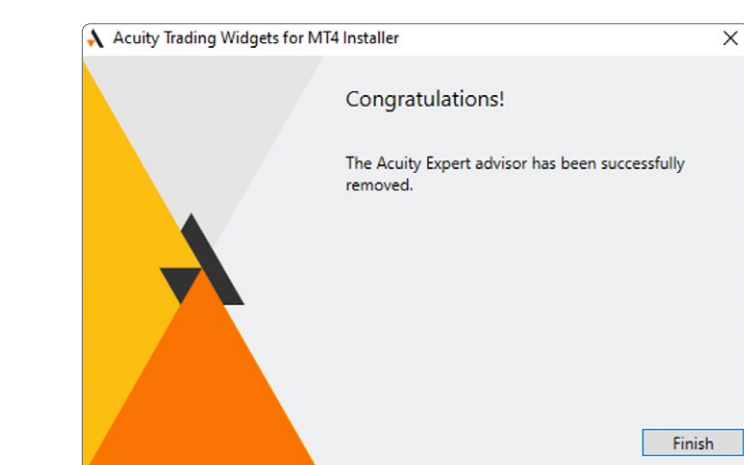

- 6 If you have the expert advisors installed already (not the first time installing them), they will be uninstalled at this step.
- 7 Run the installer again to finish the installation:

8 If you do not have the EAs installed, you will receive a confirmation of a successful installation on this step:

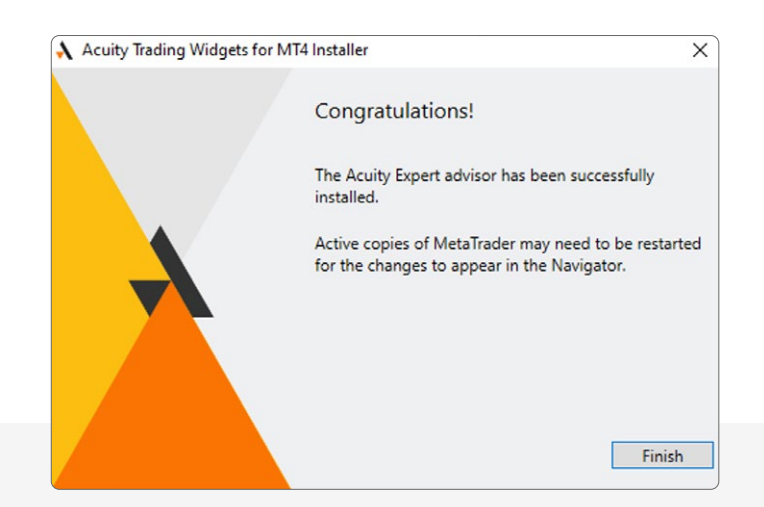

If any errors arise during these steps, take a look at the troubleshooting section for possible solutions. Alternatively, please contact the Acuity/Signal Centre team.